#### Trouble shooting your Voluntary Additional Contribution (VAC) Errors

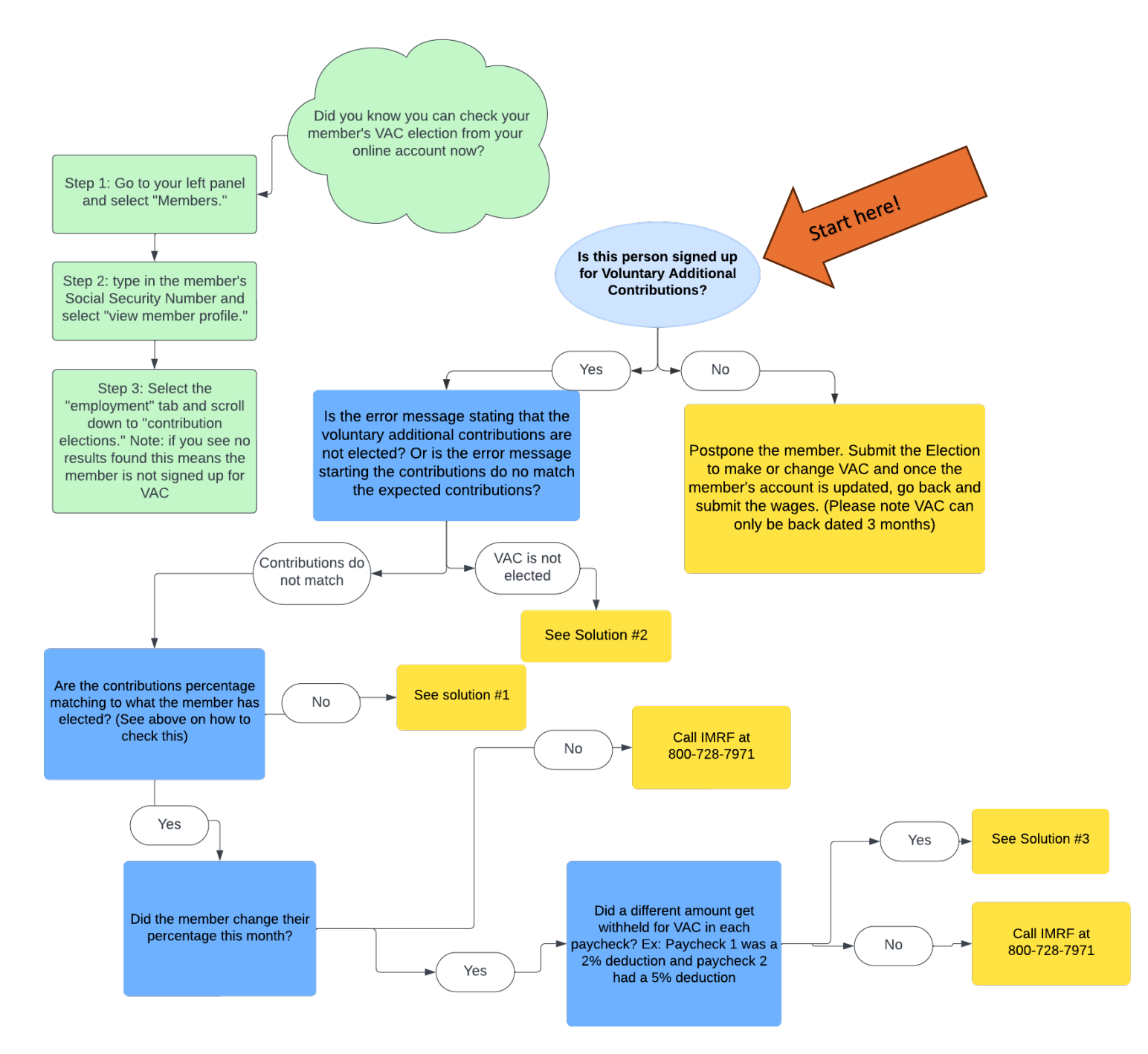

## Solution #1 Correct the contributions

The VAC percentage **must** match the percentage the member has elected. VAC is calculated off the reportable wages. *Not* the net amount. For example, if a member has \$1,000.00 in reportable wages, and they have elected 5% for VAC then their regular contributions would be \$45, and VAC would be \$50.

To correct the contributions, you should edit the member's information in the data collection. See below for examples:

- 1. Select the line with the member's name and Social Security Number with the error.
- 2. Select the "View Member Data" option
  - a. Example

| Severity:<br>Error ID:<br>Message: | Complete Member Error<br>7511<br>Voluntary Additional Contribution entered<br>does not match expected contribution.       |
|------------------------------------|----------------------------------------------------------------------------------------------------|
|                                    | Period Start Date: 02-01-2024 Period End<br>Date: 02-29-2024 Payment Date: 02-29-<br>2024 Expected Contributions : 50.00. |
|                                    | View Member Data                                                                                                    |
|                                    | Postpone Member                                                                                                    |
|                                    |                                                                                                    |

- 3. Review what the expected contributions were and then update the Voluntary Additional Contribution line accordingly.
  - a. Example

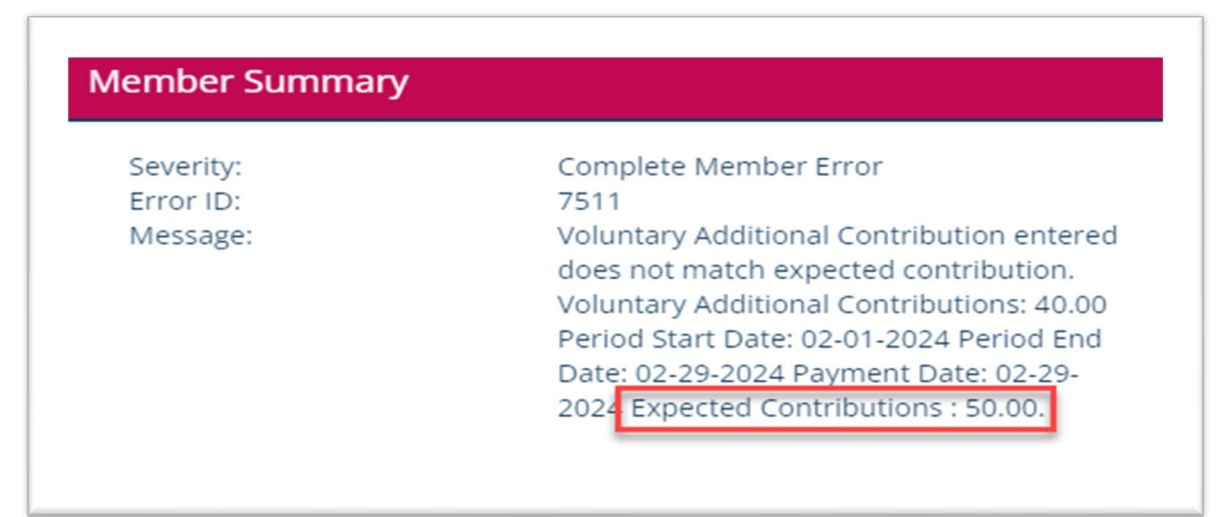

| b |   |  |
|---|---|--|
|   | - |  |

| Plan* 🟮                              | REG        | ~       |
|--------------------------------------|------------|---------|
| Period Start Date* 🟮                 | 02-01-2024 |         |
| Period End Date* 🟮                   | 02-29-2024 |         |
| Payment Date* 🟮                      | 02-29-2024 | <b></b> |
| Reportable Wages* 🟮                  | 1000.00    |         |
| Overtime 🟮                           |            |         |
| Contributions* 🟮                     | 45.00      |         |
| Voluntary Additional Contributions 🕄 | 40.00      |         |
| Final Wages* 0                       | No         | ~       |
|                                      |            |         |
| Plan*                                | REG        |         |
| Period Start Date* 🟮                 | 02-01-2024 |         |
| Period End Date* 🟮                   | 02-29-2024 |         |
| Payment Date* 🚯                      | 02-29-2024 |         |
| Reportable Wages* 🚯                  | 1000.00    |         |
| Overtime 🟮                           |            |         |
| Contributions*                       | 45.00      |         |
| Voluntary Additional Contributions 🟮 | 50.00      |         |
| Final Wages* 🚯                       | No         |         |

- 4. Then select the save and validate button.
- 5. You should now be able to report contributions for the member.

If you have followed these steps and still receive error messages, please send a secure message to IMRF in your new employer access account.

### Solution #2

### The period end date and payment date must be changed for the member.

There is currently a defect in our system that causes an error when the date that the VAC ended is also the payment date/period end date. For example, if you are reporting June wages you will use 06/01-06/30. But if a member ends or changes their VAC on the last day of the month, the following error message will appear:

| lember Summary |                                                                                                    |
|----------------|----------------------------------------------------------------------------------------------------|
| Severity:      | Complete Member Error                                                                                                    |
| Error ID:      | 4239                                                                                                    |
| Message:       | Voluntary Additional Contributions<br>percentage i <mark>s not elected</mark> for the payment<br>date provided. Voluntary Additional<br>Contributions: 50.00 Period Start Date: 06<br>01-2023 Period End Date: 06-30-2023<br>Payment Date: 06-30-2023 |

In this example, if the Payment Date on the wage report is 6/30/2023 is equal to the previous VAC end date.

The workaround for this is to change the period end date and payment day to the day prior.

- 1. Select the line with the member's name and Social Security Number with the error.
- 2. Select the "View Member Data" option.
  - a. Example

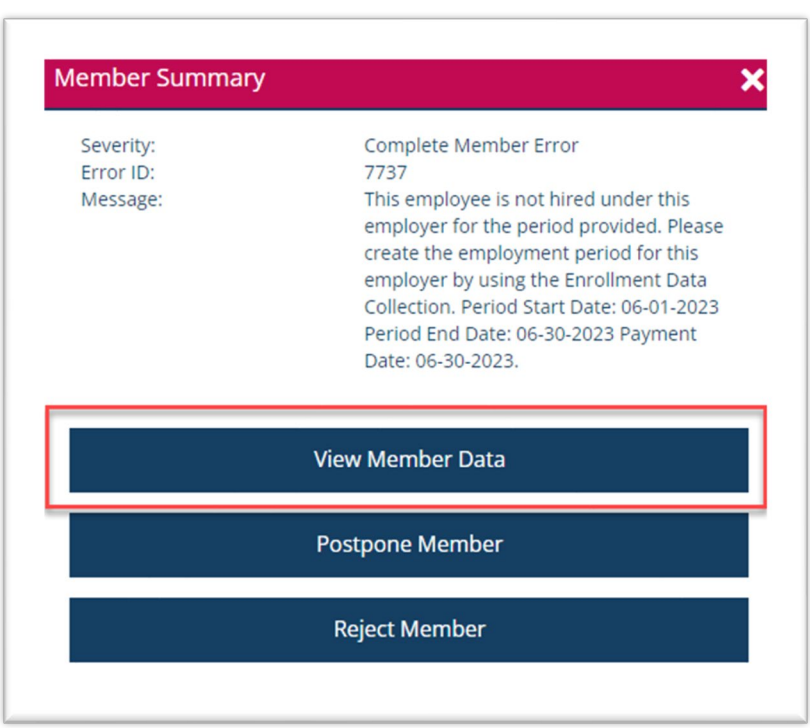

#### 3. Change the dates to the day prior. You must change both.

|    | Plan*                                                    | REG 🗸          |
|----|----------------------------------------------------------|----------------|
|    | Period Start Date* 🖲                                     | 06-01-2023     |
|    | Period End Date*                                         | 06-30-2023     |
|    | Payment Date*                                            | 06-30-2023     |
|    | Reportable Wages* 9                                      | 1000.00        |
|    | Overtime 🖲                                               |                |
|    | Contributions* 9                                         | 45.00          |
|    | Voluntary Additional Contributions                       | 50.00          |
|    | Final Wages*                                             | No             |
| a. |                                                          | fill Delete    |
|    | Plan*                                                    | REG            |
|    | Period Start Date* 🚯                                     | 06-01-2023     |
|    | Period End Date*                                         | 06-29-2023     |
|    | Payment Date* 🜒                                          | 06-29-2023     |
|    | Reportable Wages* <b>9</b>                               | 1000.00        |
|    | Overtime 🟮                                               |                |
|    |                                                          |                |
|    | Contributions* 🖲                                         | 45.00          |
|    | Contributions* 🚯<br>Voluntary Additional Contributions 🚯 | 45.00<br>50.00 |

- 4. Click Save and Validate
- 5. You can now report wages for the member.

If you have followed these steps and still receive error messages, please send a secure message to IMRF in your new employer access account.

# Solution #3 A separate data collection must be submitted

This new system will only accept the amount of VAC that the member has elected. No more or no less. If a member changes their contributions midway through the month, this causes a discrepancy. For example, if a member has elected 5% on their first paycheck, then bumps it up to 10% for their second paycheck, the overall VAC would show somewhere around 7.5%. And the following error will occur:

| Member Summary                     | ×                                                                                                    |
|------------------------------------|----------------------------------------------------------------------------------------------------|
| Severity:<br>Error ID:<br>Message: | Complete Member Error<br>7511<br>Voluntary Additional Contribution entered<br>does not match expected contribution.<br>Voluntary Additional Contributions: 40.00<br>Period Start Date: 02-01-2024 Period End<br>Date: 02-29-2024 Payment Date: 02-29-<br>2024 Expected Contributions : 50.00. |
|                                    | View Member Data                                                                                                    |
|                                    | Postpone Member                                                                                                    |
|                                    | Reject Member                                                                                                    |
|                                    |                                                                                                    |

The workaround to this is to submit your original wage report only reflecting the first paycheck with the first VAC deduction amount. Then send a second data collection for the member to report the second paycheck with the second VAC deduction amount.

- 1. Select the line with the member's name and Social Security Number with the error.
- 2. Select the "View Member Data" option
  - a. Example

| Error ID:<br>Message: | 7511<br>Voluntary Additional Contribution entered<br>does not match expected contribution.<br>Voluntary Additional Contributions: 40.00<br>Period Start Date: 02-01-2024 Period End |
|-----------------------|----------------------------------------------------------------------------------------------------|
|                       | Date: 02-29-2024 Payment Date: 02-29-<br>2024 Expected Contributions : 50.00.<br>View Member Data                                                                                   |
|                       | Postpone Member                                                                                                    |

- 3. You will need to change the dates, wages, and contributions. For this example we will assume that the member was paid twice and that the election was changed from 5% to 10% on 02/15/2024.
  - a. The dates will reflect the time when the initial VAC election was chosen.
    - Period start date: 02-01-2024
    - Period end date: 02-14-2024
    - Payment date: 02-14-2024
  - b. Reportable wages will reflect the amount of the first paycheck only.
  - c. Contributions will reflect the amount of the first paycheck only.
  - d. Voluntary Additional Contributions will reflect the amount of the first paycheck only.
- 4. Save and Validate
- 5. Submit the initial data collection
- 6. Start a new data collection for the same month
- 7. Add a record and enter in the member's information
- 8. For the payroll information it will reflect the time when the new VAC election was chosen.
  - Period start date: 02-15-2024
  - Period end date: 02-28-2024
  - Payment date: 02-28-2024
  - b. Reportable wages will reflect the amount of the second paycheck only.
  - c. Contributions will reflect the amount of the first second only.
  - d. Voluntary Additional Contributions will reflect the amount of the second paycheck only.
- 9. Validate the wage report
- 10. Submit the wage report

You have now successfully submitted the entire month of VAC.

If you have followed these steps and still receive error messages, please send a secure message to IMRF in your new employer access account.